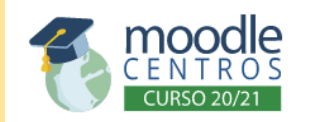

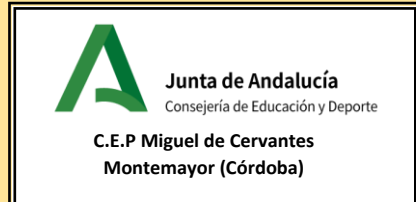

## PASO Nº 2.

## ¿CÓMO ENTRO EN MODDLE CENTROS CÓRDOBA?

1. PONGO EN GOOGLE "MOODLE CENTROS CÓRDOBA".

| moodle centros cordoba |                   |                 |               |          |       | x   🌷 Q       |              |
|------------------------|-------------------|-----------------|---------------|----------|-------|---------------|--------------|
| Q Todo                 | 🖾 Imágenes        | E Noticias      | Shopping      | ▶ Vídeos | : Más | Configuración | Herramientas |
| Aproxima               | damente 306.00    | 0 resultados (0 | ,31 segundos) |          |       |               |              |
| educacion              | nadistancia.junta | deandalucia.es  | > cordoba 🔻   |          |       |               |              |
| Centro                 | s Córdoba         |                 |               |          |       |               |              |
|                        |                   |                 |               |          |       |               |              |

## 2. PICAMOS EN LA PRIMERA ENTRADA QUE NOS SALE

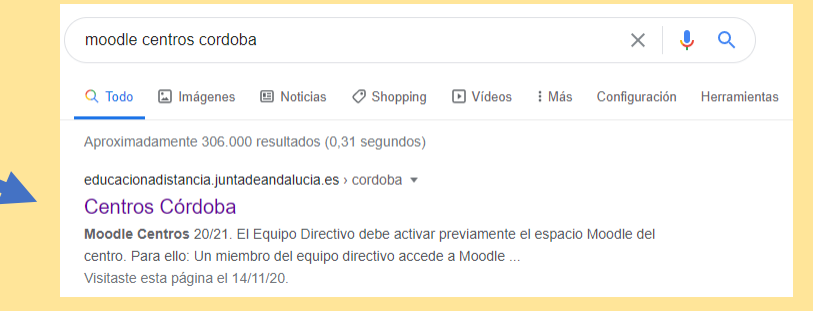

3. NOS APARECE LA SIGUIENTE PANTALLA Y PONEMOS NUESTRAS CREDENCIALES DE SÉNECA.

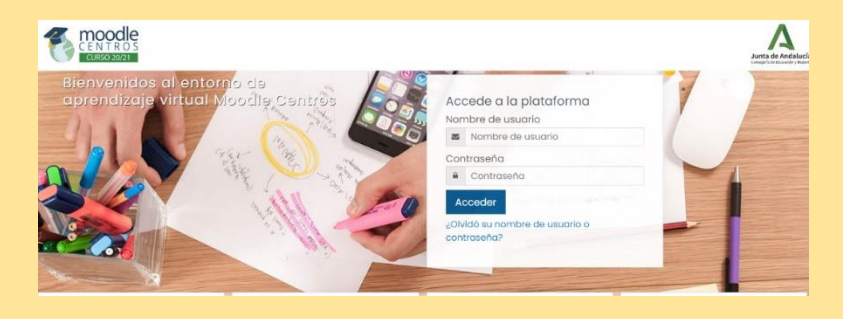

## 4. YA ESTAMOS DENTRO DE MOODLE

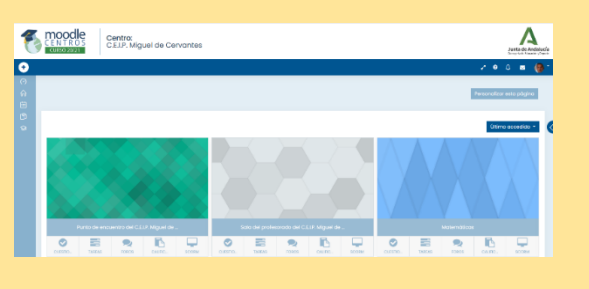

5. TUTORIAL

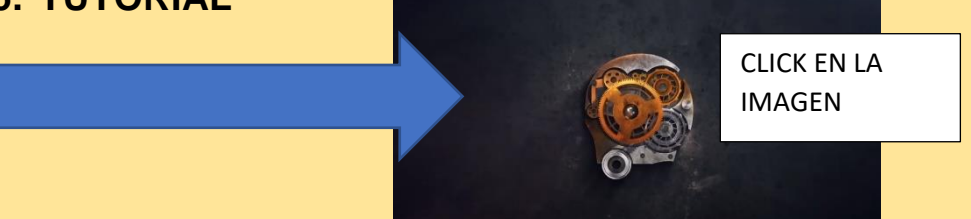